# TATA CARA VERIFIKASI RTH

Diah Fitri Novita Sari (08568577187 – diahfitrinovitasari@gmail.com)

Pengendali Dampak Lingkungan Ahli Pertama

Direktorat Pengendalian Kerusakan Lahan – Ditjen Pengendalian Pencemaran Kerusakan Lingkungan

Kota Bogor, 20 – 21 Juli 2023

# Tahapan Verifikasi IKTL

Login Aplikasi IKLH Verifikasi IKL

KL

Kompilasi RTH dan Vegetasi Relevan Lainnya

Pengecekan RTH dan Vegetasi Relevan Lainnya

Pengecekan Ulang Tabulasi RTH

# Login Aplikasi IKLH

| ← → C                                                                                                    | <b>—</b> 🙆 : |
|----------------------------------------------------------------------------------------------------|--------------|
|                                                                                                    | L 🔷 :        |
|                                                                                                    |              |
| INDEKS KUALITAS<br>LINGKUNGAN HIDUP V                                                                                                    |              |
| ج admin_pklat                                                                                                    |              |
|                                                                                                    |              |
| Login                                                                                                    |              |
| Direktorat Jenderal Pengendalian Pencemaran dan Kerusakan Lingkungan<br>Kementerian Lingkungan Hidup dan Kehutanan<br>Copyright©2020-2021. Hak Cipta Dilindungi |              |
|                                                                                                    |              |
|                                                                                                    |              |

https://ppkl.menlhk.go.id/iklh/login

# Kolom Verifikasi IKL

| 🙆 iklh                     | ×                                       | +                      |                                  |                 |            |            |                     |                                                                    |                          |           | ~ - 0 X                 |
|----------------------------|-----------------------------------------|------------------------|----------------------------------|-----------------|------------|------------|---------------------|--------------------------------------------------------------------|--------------------------|-----------|-------------------------|
| ← → c                      | i ppkl.menlhk.go                        | .id/iklh/iktl/verifika | si                               |                 |            |            |                     |                                                                    |                          | Q L       | e 🛧 🔳 🖈 🖬 🦚 i           |
|                            | S KUALITAS                              |                        |                                  |                 |            |            |                     |                                                                    |                          |           | PROVINSI PAPUA          |
| 🙆 Dashboard                | d 🗄 Pelaporan                           | ⊘ Verifikasi           | 🖥 Perhitu                        | ngan 👊 Indeks R | espon 📮 Ra | port D Faq | Pengaturan          |                                                                    |                          |           |                         |
| 🖾 INDEKS I                 | KUALITAS LAHA                           | INDEKS KUA             | LITAS UDARA (<br>LITAS AIR (IKA) | KU)             |            |            |                     |                                                                    |                          | HOME      | - INDEKS KUALITAS LAHAN |
| Masukan                    | n Kata Kunci                            | INDEKS KUAI            | LITAS LAHAN (I                   | KL)             |            |            |                     |                                                                    |                          |           |                         |
| Papua                      |                                         | INDEKS KUA             | LITAS AIR LAU                    | (IKAL)          |            |            | *PILIH KAB/KOT      | A *                                                                | ADA RTH A                | TAU TIDAK | •                       |
| ADA TU                     | ITUPAN VEGETASI A                       | TAU TIDAK              | -                                | ADA LAMPIRAN AT | AU TIDAK   |            | PILIH VERIFIKA      | ·SI *                                                              | 2023                     |           |                         |
| Q SEA                      | IRCH & RL                               | SET d E                | XCEL -                           |                 | Varifikasi |            | • Catatan Pelaporan | Pemantauan                                                         | Kab/Kota                 | Provinsi  |                         |
| <i>a</i> .                 | Input Data                              | Update Data            |                                  | Provinsi        | Regional   | Pusat      |                     |                                                                    |                          |           | Luas Wilayah (HA)       |
| 1                          | 2023-06-14                              | 2023-06-24             |                                  | Unverified *    | -          | Unverified | Regional :          | 14 juni 2023<br>TTDAK ADA LAMPRAN<br>Belum Melengkapi Rindan RTH   | Kabupaten<br>Waropen     | Рариа     | 1077876.675             |
|                            |                                         |                        |                                  |                 |            |            | Pusat :             | Belum Melengkapi Rincian Tutupan Vegetasi                          |                          |           |                         |
| 2                          | 2023-06-14                              | 197                    | **                               | Unverified *    |            | Deventions |                     | 14 Juni 2023<br>TIDAK ADA LAMPIRAN                                 | Kabupaten<br>Biak Numfor | Papua     | 225777.8843             |
|                            |                                         |                        |                                  |                 |            |            | Regional :          | Belum Mekengkapi Hincian 1714                                      |                          |           |                         |
|                            |                                         |                        |                                  |                 |            |            | Pusat               | saum Melengkop Hincoln Tulupan Vegetasi                            |                          |           |                         |
| 3<br>https://ppkl.menlhk.g | 2023-06-14<br>o.id/iklh/iktl/verifikasi | 2023-06-24             | 1455                             | Unverified *    |            | Unwrified  | Regional :          | 14 Juni 2023<br>TIDAK ADA LAMPIRAN<br>Belum Melengkapi Rincian RTH | Kabupatèn<br>Jayapura    | Ραρμα     | 1408221.225             |

# Kompilasi RTH dan Vegetasi Relevan Lainnya

| shboard (   | 🛱 Pelaporan  | 🛇 Verifikasi | 🖹 Perhitungan | 👊 Indeks Respon     | 🔲 Raport 🛛 Faq 💿 P                                                                                                    | engaturan          |           |                  |                        |                            |                              |               |            |                     |                     |   |
|-------------|--------------|--------------|---------------|---------------------|----------------------------------------------------------------------------------------------------|--------------------|-----------|------------------|------------------------|----------------------------|------------------------------|---------------|------------|---------------------|---------------------|---|
| P :         |              | Verifikasi   |               |                     | Description                                                                                                    | 17 A 187 A         |           |                  |                        |                            |                              |               |            |                     |                     |   |
| кејест —    | Provinsi     | Regional     | Pusat         | — Catatan Pelaporan | Pemantauan                                                                                                    | καρ/κοτο           | a Prov    | Luas Wild        | iyah <sup>(HA)</sup>   | Luas Hutan <sup>(HA)</sup> | Luas Belukar Dalam           |               |            |                     |                     |   |
|             | Unverified   |              | Unverified *  | 図 Tambah catatan    | 23 Mei 2023                                                                                                    | Kabupaté           | en Beng   | ıkulu 121921.80  | 4071113                | 26537.5418436147           | 5688.591171                  |               |            |                     |                     |   |
|             |              |              |               | Pusat :             | Detail RTH                                                                                                    | Selatan            |           |                  |                        |                            |                              |               |            |                     |                     |   |
|             |              |              |               | Regional :          | second the second second secon |                    |           |                  |                        |                            |                              |               |            |                     |                     |   |
|             |              |              |               | Provinsi :          |                                                                                                    |                    |           |                  |                        |                            |                              |               |            |                     |                     |   |
| -           | Unverified   |              | Unverified *  | C Tambah catatan    | 23 Mei 2023                                                                                                    | Kabupata           | en Beng   | ıkulu 113237.98  | 0025796                | 1395.87183931675           | 2998.469022                  |               |            |                     |                     |   |
|             |              |              |               | Pusat :             |                                                                                                    | Bengkulu<br>Tengah | 1         |                  |                        |                            |                              | ↓ I           |            |                     |                     |   |
|             |              |              |               | Regional :          | Detail Tutupan Vegetasi                                                                                                    | ⊕ Detail RTH       | н         |                  |                        |                            |                              | •             |            |                     |                     | I |
|             |              |              |               | Provinsi :          |                                                                                                    |                    |           |                  |                        |                            |                              |               |            |                     |                     |   |
| -           | Unverified   |              | Unverified •  | le Tambah catatan   | 23 Mei 2023                                                                                                    | Download Exce      |           |                  |                        |                            |                              |               |            |                     |                     | 1 |
|             |              |              |               | Pusat :             | TIDAK ADA LAMPIRAN                                                                                                    | NO V               | eritikasi | JENIS RIH        |                        | LUAS                       | NAMA RIH                     | NAMA DESA     |            | LAIITUDE            |                     | ľ |
|             |              |              |               | Regional :          | Belum Melengkapi Rincian Tutupan                                                                                                    | Veg 1 Ve           | erified 🗸 | Daeran Penyangga | ✓ 50                   | 0.08                       | KEE Teluk Pangpang 1         | vvringinputin | Muncar     | -8.46967            | 114.3594            |   |
|             |              |              |               | Provinsi :          |                                                                                                    | 2 Ve               | erified 🗸 | Daerah Penyangga | ▼ 10                   | 0.2                        | KEE Teluk Pangpang 2         | Wringinputih  | Muncar     | '-8.46333           | '114.3582           |   |
|             | Unverified   |              |               | 19 Tambah catatan   | 23 Mei 2023                                                                                                    | - 3 Ve             | erified 🖌 | Daerah Penyangga | ✓ 2.                   | 28                         | Mangrove Center Bengkak      | Bengkak       | Wongsorejo | '-8.034485964845087 | '114.43391732936544 |   |
|             |              |              | Unverified *  | Pusat :             | TIDAK ADA LAMPIRAN                                                                                                    | 4 Ve               | erified 🗸 | Daerah Penyangga | <ul><li>✓ 1.</li></ul> | 36                         | Sumber Mata Air Penawai      | Bulusan       | Kalipuro   | '-8.138622995841924 | '114.38088250825463 |   |
|             |              |              |               | Panianal -          | Belum Melengkapi Rincian Ri H                                                                                                    | Veg 5 Ve           | erified 🗸 | Hutan Kota       | ♥ 7.                   | 15                         | Hutan Kota Cemara            | Pakis         | Banyuwangi | '-8.261472          | '114.374306         |   |
|             |              |              |               | Regional :          |                                                                                                    | 6 Ve               | erified 🗸 | Hutan Kota       | ✓ 9                    | 96                         | GOR Tawang Alun              | Mojopanggung  | Giri       | '-8.210583          | '114.352611         |   |
| k.go.id/ikl | lh/dashboard |              |               | Provinsi :          |                                                                                                    | 7 Ve               | erified 🗸 | Median Jalan     | ✓ 0                    | 7                          | Jalur Hijau Mendut Regenc    | Tamanbaru     | Banyuwangi | '-8.220028          | '114.359778         |   |
|             |              |              |               |                     |                                                                                                    | 8 Ve               | erified 🗸 | Median Jalan     | ✓ 0                    | 94                         | Jalur Hijau Mendut Regenc    | Penganjuran   | Banyuwangi | '-8.218794          | '114.357722         |   |
|             |              |              |               |                     |                                                                                                    | 9 Ve               | erified 🗸 | Median Jalan     | × 1                    | 21                         | Jalur Hijau Jl. Adi Sucipto  | Sobo          | Banyuwangi | '-8.23275           | '114.361167         |   |
|             |              |              |               |                     |                                                                                                    | -                  |           | Median Jalan     | <b>v</b> 0             | 78                         | John Hijgu II. Kolonel Sugir | Kertosari     | Banyuwanai | -8 223917           | '114 371889         |   |

1

### Kompilasi RTH dan Vegetasi Relevan Lainnya dalam Excel

|          | ۍ <sub>۲</sub> ک | Č Č -                   |      |                                                 |                |                          | banyuwangi - | Excel      |          |          |                       |         |
|----------|------------------|-------------------------|------|-------------------------------------------------|----------------|--------------------------|--------------|------------|----------|----------|-----------------------|---------|
| Fil      | e Home           | e Insert Page Lay       | out  | Formulas Data Review View Help                  | Foxit PDF      | Tell me what you want to | o do         |            |          |          |                       |         |
| W2       | , (              | 2) × × (                | 3)   | (4)                                             |                | (1                       |              |            |          |          |                       |         |
|          | A                |                         |      | r                                               | r.             | L C                      |              |            |          | IZ.      |                       |         |
|          | A B              |                         |      |                                                 |                |                          | H            |            |          |          | L                     | M I     |
| 2        | 1 Verified       | Deereb Deervengge       | LUAS | NAMA RTH                                        | Wringinputib   | Muncar                   | 2 46067      | 114 2504   |          | NOMOR SK | KETERANGAN            | Catatan |
| 2        | 1 Verified       | Daerah Penyangga        | 10.1 | KEE Teluk Pangpang 1                            | Wringinputin   | Muncar                   | -8.40907     | 114.5594   |          |          |                       |         |
| 3        | 2 Verified       | Daerah Penyangga        | 2.20 | KEE Teluk Pangpang 2<br>Mangrova Contor Bangkak | Pangkak        | Wangaarala               | -0.40555     | 114.5562   |          |          |                       |         |
| 4<br>c   | 5 Verified       | Daerah Penyangga        | 2.20 | Sumber Mete Air Depender Keteneng               | Bulusan        | Vongsorejo               | -0.03440390  | 114.455917 | SIAVASTA |          |                       |         |
| -        | 4 Verified       | Daeran Penyangga        | 1.30 | Sumber Mata Air Penawar Ketapang                | Bulusan        | Kalipuro                 | -8.138623    | 114.380883 | SWASTA   |          | Marifield Tabura 2022 |         |
| <b>)</b> | 5 Verified       | Hutan Kota              | 7.15 |                                                 | Pakis          | Banyuwangi               | -8.201472    | 114.374300 | SWASTA   |          | vermed ranun 2022     |         |
| _        | 5 Verified       | Hutan Kota              | 9.96 | GOR Tawang Alun                                 | iviojopanggung | Giri                     | -8.210583    | 114.352611 | APBD     |          | V (C   T   2022       |         |
| \$       | / verified       | iviedian Jalan          | 0.7  | alur Hijau Mendut Regency                       | Tamanbaru      | Banyuwangi               | -8.220028    | 114.359778 | APBD     |          | Verified Tanun 2022   |         |
| _        | 8 Verified       | Median Jalan            | 0.94 | Jalur Hijau Mendut Regency 2                    | Penganjuran    | Banyuwangi               | -8.218/94    | 114.35//22 | APBD     |          | Verified Tahun 2022   |         |
| )        | 9 Verified       | Median Jalan            | 1.21 | Jalur Hijau JI. Adi Sucipto                     | Sobo           | Banyuwangi               | -8.23275     | 114.361167 | APBD     |          | Verified Tahun 2022   |         |
|          | 10 Verified      | Median Jalan            | 0.28 | Ialur Hijau Jl. Kolonel Sugiono                 | Kertosari      | Banyuwangi               | -8.223917    | 114.371889 | APBD     |          | Verified Tahun 2022   |         |
|          | 11 Verified      | Median Jalan            | 0.91 | Jalur Hijau Jl.Adi Sucipto 2                    | Tukangkayu     | Banyuwangi               | -8.227972    | 114.365194 | APBD     |          | Verified Tahun 2022   |         |
|          | 12 Verified      | Median Jalan            | 0.62 | Jalur Hijau Jl. Gajah Mada 2                    | Mojopanggung   | Giri                     | -8.215361    | 114.355806 | APBD     |          | Verified Tahun 2022   |         |
| -        | 13 Verified      | Median Jalan            | 0.38 | Jalur hijau Watudodol                           | Ketapang       | Kalipuro                 | -8.094417    | 114.413694 | APBD     |          | Verified Tahun 2022   |         |
|          | 14 Verified      | Median Jalan            | 0.36 | Jalur Hijau Jalan Basuki Rahmat                 | Klatak         | Kalipuro                 | -8.192972    | 114.376694 | APBD     |          | Verified Tahun 2022   |         |
|          | 15 Verified      | Median Jalan            | 0.42 | Jalur Hijau Jl. Letkol Istiqlah                 | Mojopanggung   | Giri                     | -8.20804814  | 114.365783 | APBD     |          |                       |         |
| •        | 16 Verified      | Sempadan Sungai         | 0.14 | DAM Concrong                                    | Rogojampi      | Rogojampi                | -8.313081    | 114.296036 | APBD     |          |                       |         |
| 5        | 17 Verified      | Taman Kota              | 0.45 | Tamanbaru                                       | Tamanbaru      | Banyuwangi               | -8.2235      | 114.363222 | APBD     |          | Verified Tahun 2022   |         |
| 1        | 18 Verified      | Taman Kota              | 0.06 | Taman PKBR Bajangratu Penganjuran               | Penganjuran    | Banyuwangi               | -8.217611    | 114.365417 | SWASTA   |          | Verified Tahun 2022   |         |
|          | 19 Verified      | Taman Kota              | 0.08 | Taman Singonegaran 1                            | Singonegaran   | Banyuwangi               | -8.208889    | 114.371667 | SWASTA   |          | Verified Tahun 2022   |         |
|          | 20 Verified      | Taman Kota              | 0.35 | RTH Tirtawangi                                  | Sobo           | Banyuwangi               | -8.236722    | 114.358194 | APBD     |          | Verified Tahun 2022   |         |
|          |                  |                         |      | °,                                              |                | , 0                      |              |            |          |          |                       |         |
| 2        | 21 Verified      | Taman Kota              | 1.46 | Taman Pendopo Sabha Swagatha Blambangan         | Temenggungan   | Banyuwangi               | -8.208611    | 114.373361 | APBD     |          | Verified Tahun 2022   |         |
| 3        | 22 Verified      | Taman Kota              | 1.67 | RTH Taman Sritaniung Kepatihan                  | Kepatihan      | Banyuwangi               | -8.209611    | 114.373722 | APBD     |          | Verified Tahun 2022   |         |
|          | 23 Verified      | Taman Kota              | 1.55 | Taman Blambangan Kepatihan                      | Kepatihan      | Banyuwangi               | -8.212361    | 114,37675  | APBD     |          | Verified Tahun 2022   |         |
|          | 24 Verified      | Taman Kota              | 0.03 | anangan Buyukan Kelurahan Kertosari             | Kertosari      | Banyuwangi               | -8 229333    | 114 379639 | APBD     |          | Verified Tahun 2022   |         |
|          | 25 Verified      | Taman Kota              | 1    | lalur Hijau II. Gajah Mada                      | Penatahan      | Giri                     | -8 216222    | 114 367356 | APBD     |          |                       |         |
| 7        | 26 Verified      | Taman Kota              | 0.06 | Taman Bermain Giri                              | Giri           | Giri                     | -8.187556    | 114.353444 | SWASTA   |          | Verified Tahun 2022   |         |
| 2        | 27 Verified      | Taman Kota              | 0.00 | Taman Khayangan Giri 2                          | Giri           | Giri                     | -8 187528    | 114 356417 | SWASTA   |          | Verified Tahun 2022   |         |
| ,        | 28 Verified      | Taman Kota              | 0.1  | RTH Lulian Desa Olehsari                        | Olehsari       | Glagah                   | -8 216381    | 114 317461 |          |          | Verified Tahun 2022   |         |
| 2        | 20 Verified      | Taman Kota              | 0.49 | Taman Petemon Kelir                             | Kolir          | Kalipuro                 | -8 166056    | 114 220    | SWASTA   |          | Verified Tahun 2022   |         |
| 1        | 20 Verified      | Taman Kota              | 0.19 | Taman hanvucaruk Kelir                          | Kelir          | Kalipuro                 | -8 170944    | 11/ 222055 | SWASTA   |          | Verified Tabun 2022   |         |
| >        | 21 Verified      | Taman Kota              | 1.09 | Taman terminal Sritaniung                       | Ketanang       | Kalipuro                 | -0.170944    | 11/ 202205 |          |          | Verified Tabun 2022   |         |
| -        | 22 Vorified      | Taman Kota              | 7.20 | Post area Tamansari                             | Tamansari      | Licin                    | 9 166961     | 114.390300 |          |          | Verified Tabun 2022   |         |
| •        | 32 Verified      | Taman Kota              | 3.5  |                                                 | Lain           | Licin                    | -8.100801    | 114.202/0  |          |          | Verified Tahun 2022   |         |
| +        | 33 Verified      | Taman Kota              | 0.01 | raman Krajan Licin<br>Taman Krajan Sanakana     |                | LICIN                    | -8.19366/    | 114.26/556 | APBD     |          | Verified Tahun 2022   |         |
| 0        | 34 Verified      | Taman Kota              | 0.07 | i aman krajan Segobang                          | Segobang       | LICIN                    | -8.208361    | 114.261139 | DWASIA   |          | vermed lanun 2022     |         |
| 5        | 35 Verified      | Taman Kota              | 0.75 | Taman kebon madu pasewaran Watukebo             | Watukebo       | Wongsorejo               | -7.981       | 114.291944 | SWASTA   |          | Verified Tahun 2022   |         |
| 7        | 36 Verified      | Taman Kota              | 0.67 | Taman Karanganyar bajulmati                     | Bajulmati      | Wongsorejo               | -7.937556    | 114.390028 | APBD     |          | Verified Tahun 2022   |         |
| 8        | 37 Verified      | Taman Kota              | 0.52 | Taman curahser Sumberanyar                      | Sumberanyar    | Wongsorejo               | -7.963972    | 114.39675  | APBD     |          | Verified Tahun 2022   |         |
|          | ) D              | ATA_RTH-1689663         | 060  | ( <del>+</del> )                                |                | 0                        |              |            |          |          |                       |         |
|          |                  | alle littere terreset i |      |                                                 |                |                          |              |            |          |          |                       |         |
| ad       | Acces:           | sibility: Investigate   |      |                                                 |                |                          |              |            |          |          |                       |         |

Data yang **WAJIB** ada dalam Excel:

1. Koordinat dengan format Derajat Desimal

2. Jenis RTH

3. Luas RTH

4. Nama RTH

# Verifikasi RTH dan Vegetasi Lainnya

#### > WAJIB MELAMPIRKAN **TITIK KOORDINAT**

#### > Wajib memiliki luasan **DALAM HEKTAR**

- > Jika data terlampau banyak, dapat di-sortir apakah data tersebut *double*.
- Ketentuan lainnya sesuai dengan aturan yang telah diberikan pada Bimtek Penghitungan IKTL
  - 1. RTH pemakaman dan lapangan wajib melakukan deliniasi di sekitar pekarangan pemakaman yang memiliki vegetasi
  - 2. Ada SK/Tidak, yang ada SK lolos, yg tidak masuk step pemeriksaan kualitas data
  - 3. Luasan minimal RTH 0.001 Hektar

# Konversi Data RTH dan Vegetasi Relevan Lainnya

| • • • • • • • • • • • • • • • • • • •                                                                                                    | 🔮 Excel To KML 🛛 🗙 🕂                                                                            |                         |                                                                                                    | vi - a x                               |           |
|----------------------------------------------------------------------------------------------------|-------------------------------------------------------------------------------------------------|-------------------------|----------------------------------------------------------------------------------------------------|----------------------------------------|-----------|
| Earth Point       Tools for Google farth       Licel To KML - Display Excel files on Google Earth.         Note       Sign in /       A car account is recommended for the fastures on this web spat.       Image: Coople farth       Image: Coople farth                                                                                                    | $\leftrightarrow$ $\Rightarrow$ $\mathbf{C}$ ( $\mathbf{\hat{e}}$ earthpoint.us/exceltokml.aspx |                         |                                                                                                    | ල ය 🛧 🔲 🛪 🗖 🎈 :                        |           |
| Introduction       Sector XML - Display Excel files on Google Earth.         Nome       Are account is accommanded for the features on this nob page.         Nome       Find a page deducted of lat/long cardinates to Google Earth.         Nome       Find a page deducted of lat/long cardinates to Google Earth.         Nome       Find a feature de all of the features on the support of the features on the support of the support of the features on the support of the support of t                                                                                                    |                                                                                                 | Earth Poir              | t Tools for Google Earth Sign In / Buy Subscription Contact                                                                                                |                                        |           |
| Home<br>Sign in/<br>Bry Sin //<br>Bry Sin //<br>Survey       Let et eccount for eccounteeded for the tatues on this web page.<br>Watched tritting<br>Conducted for the tatues on this web page.<br>Watched tritting<br>Conducted for the tatues on this web page.<br>Watched tritting<br>Conducted for the tatues on this web page.<br>Watched tritting<br>Conducted for the tatues on this web page.<br>Watched tritting<br>Conducted for the tatues on this web page.<br>Watched tritting<br>Conducted for the tatues on this web page.<br>Watched tritting<br>Conducted for the tatues on this web page.<br>Watched tritting<br>Conducted for the tatues on this web page.<br>Watched tritting<br>Conducted for the tatues on this web page.<br>Watched tritting<br>Conducted for the tatues on this web page.<br>Watched tritting<br>Server by Lature<br>Server by Lature<br>Conducted<br>Server by Lature<br>Conduct the base for the solution<br>Conduct the base for the solution<br>Conduct the base for the base for the solution<br>Conduct the base for the base for the solution<br>Conduct the base for the base for the solution<br>Conduct the base for the base for the solution<br>Conduct the base for the base for the solution<br>Conduct the base for the base for the solution<br>Conduct the base for the base for the solution<br>Conduct the base for the base for the solution<br>Conduct the base for the base for the base for the solution<br>Conduct the base for the base                                                                                                    |                                                                                                 | Earth Point             | Excel To KML - Display Excel files on Google Earth.                                                                                                    |                                        |           |
| Sign Inf       They subscription       They subscription       They subscr                                                                                                    |                                                                                                 | Home                    | A user account is recommended for the features on this web page.                                                                                           | <u>EarthPoin</u>                       | itExc     |
| Roy of a spreadball of laft/ingo coordinates in the spreadball of the spreadball of the s                                                                                                    |                                                                                                 | Sign In /               |                                                                                                    | https://wy                             | ww.e      |
| Show in folder         Conditates Grids         Divigon Area         Divigon Area         Divigon Comment         Divigon Comment         Divigon Comment         Divigon Comment         Divigon Comment         Divigon Comment         Divigon Comment         Divigon Comment         Divigon Comment         Divigon Comment         Divigon Comment         Divigon Comment <td< td=""><td></td><td>Worldwide Utilities</td><td>Import a spreadsheet of lat/long coordinates to Google Earth. Pop-up balloons, icons, paths,<br/>and polygons are easily created from the spreadsheet data.</td><td>Pro</td><td></td></td<>                                                                                                    |                                                                                                 | Worldwide Utilities     | Import a spreadsheet of lat/long coordinates to Google Earth. Pop-up balloons, icons, paths,<br>and polygons are easily created from the spreadsheet data. | Pro                                    |           |
| Convertance Grids       Liftuide and Longitude are all this is of the created basis (shelps of coordinates in the function of divides coordinates in the function of divides coordinates.       Liftuide and Longitude are all this is of the created basis (shelps of coordinates in the function of divides coordinates.       Liftuide and Longitude are all this is of the created basis (shelps of coordinates.       Liftuide and Longitude are all this is of the created basis (shelps of coordinates.       Liftuide and Longitude are all this is of the created basis (shelps of coordinates.       Liftuide and Longitude are all this is of the created basis (shelps of coordinates.       Liftuide and Longitude are all this is of the created basis (shelps of coordinates.       Liftuide and Longitude are all this is of the created basis (shelps of coordinates.       Liftuide and Longitude are all this is of the created basis (shelps of coordinates.       Liftuide and Longitude are all this is of the coordinates.       Liftuide and Longitude are all this is of the coordinates.       Liftuide and Longitude are all this is of the coordinates.       Liftuide and Longitude are all this is of the coordinates.       Liftuide and Longitude and Longitude are all this is of the coordinates.       Liftuide and Longitude and Longitude and Lon                                                                                                    |                                                                                                 | Excel To Google Earth   |                                                                                                    | Show in f                              | olde      |
| Polygon Area       Boogie Earth.         Search Pg Area       Advanced features support (PE) facts         Search Pg Area       De de darred, read the Quick Start         Search Pg Area       De de darred, read the Quick Start         Search Pg Area       De de darred, read the Quick Start         Search Pg Area       De de darred, read the Quick Start         Search Pg Area       De de darred, read the Quick Start         Search Pg Area       De de darred, read the Quick Start         Search Pg Area       De de darred, read the Quick Start         Search Pg Area       De de darred, read the Quick Start         Search Pg Area       De de darred, read the Quick Start         Search Pg Area       De de darred, read the Quick Start         Callerine Pg Area       De de darred, read the Quick Start         Search Pg Area       De de darred, read the Quick Start         Search Pg Area       De de darred, read the Quick Start         Polycon Start Dig Darred       De de darred, read the Quick Start, read the Core of Degie Earth.         Search Pg Area       Del darred, read the Quick Start, read the Quick Start, read the Core of Degie Earth.         Search Pg Area       Del darred, read the Core of Degie Earth.         Search Pg Area       Der de darred file (ris, rise, rise, rise, rise, rise, rise, read read read cones, pieze start read rea                                                                                                    |                                                                                                 | Coordinate Grids        | Latitude and Longitude are all that is                                                                                                    | <u>5110W III II</u>                    | Diue      |
| Convert Condinates       and an Log for a professional       Functional       Hasil dari konvert         Statistics       The Shlar, and Grid Coordinates       Functional       Functional                                                                                                    |                                                                                                 | Polygon Area            | Google Earth, Add a Name, Description, BOOM                                                                                                    |                                        |           |
| Batch convert       Wanced Farm       Hasil dari konvert       Hasil dari konvert         With Column       Wanced Farm       For get started, read the Quick Start       For get started, read the Quick Start       For get started,                                                                                                    |                                                                                                 | Convert Coordinates     | and an Icon for a professional Roses                                                                                                    |                                        |           |
| Visk Utilities       Advanced features support QES track<br>The Stillers, and Grid Counting       Description       Stillers, and Grid Counting       Description       Description       Descrin       Description                                                                                                    |                                                                                                 | Batch Convert           | presentation.                                                                                                    | Hasil dari kor                         | <b>IV</b> |
| Townships Range       The status, and the Quick Status       The status, and the Quick Status       The status       The status                                                                                                    |                                                                                                 | USA Utilities           | Advanced features support <u>GPS tracks</u> ,                                                                                                    | borupa KNAL                            |           |
| But Grid       To get started; read to Quick Start         Search By Lattorg       For Get Started; read to Quick Start         Search By Lattorg       For Text: Display text in the loons on         Louisiana Torpa Ring       For Text: Display text in the loons on         Louisiana Torpa Ring       For Text: Display text in the loons on         California Torpa Ring       For Text: Display text in the loons on         Search By Lattorg       For Text: Display text in the loons on         Search By Configuration       For Text: Display text in the loons on         Search By Configuration       For Text: Display text in the loons on         Search By Configuration       For Text: Display text in the loons on         Search By Configuration       For Text: Display text in the loons on         Search By Configuration       For Text: Display text in the loons on         Search By Configuration       For Text: Display text in the loons on         Search By Configuration       For Text: Display text on Coogle Earth.         Search By Configuration       For Text: Display text on Coogle Earth.         Search By Configuration       For Text: Display text on Coogle Earth.         Search By Configuration       For Text: Display text on Coogle Earth.         Search By Configuration       For Text: Display text on Coogle Earth.         Search By Configurating Display text on                                                                                                    |                                                                                                 | Township & Range        | Time siders, and one coordinates.                                                                                                    | berupa <b>kiviL</b>                    | yd        |
| Search by Decryption<br>Search by Lat Long<br>Atemate Grid<br>Louislana Type & Rng<br>Collifornia Twp & Rng<br>Collifornia Twp & Rng<br>Collifornia T                                                                                                    |                                                                                                 | BLM Grid                | To get started, read the Quick Start A B C D E                                                                                                    |                                        |           |
| Seerch By Lat Long       Exclusion 2002         Attenues of By Data 100       Toon Text: Display toxt in the Icons on<br>Couldsina Twy B king       Toon Text: Display toxt in the Icons on<br>Search By Data 100       Toon Text: Display toxt in the Icons on<br>Couldsina Twy B king       Klik function "Browse" dengan         California Twp B king       Polygons: Draw polygons onto Google Earth.       Klik function "Browse" dengan         Search By Lat Long       Browse No file selected.       memasukan data excel hasil kompilasi         Texas Land Survey       View on Google Earth.       Klik function "View on Google Earth."         Search By Datription       View on Google Earth       Free Lear access list in or partage as autoargion. You must         Abstract Grid       View on Google Earth inteled to use this data.       Free Lear access list in or partage as autoargion. You must         State Plane       You wen net signed to to use this data.       You wen net signed to use this data.       You wen net signed to use this data.         USA Topo Map       You need help getting started, or if you have ideas for improvement, please write or call.       Free cases for improvement, please write or call.       Free cases and state title                                                                                                    |                                                                                                 | Search By Description   | instructions or download the sample data 1 Latitude Longitude Name Description Icon                                                                        | dengan softw                           | va        |
| Attende Grid<br>Louislana Twp & Rng<br>Coogle Earth.<br>Semple points plotted onto Google Earth.<br>Select an Excel file (xls, xlsx, xlsm, xlsb, txt, or csv)<br>Search By Description<br>Search By Lation<br>Search By Description<br>Search By Lation<br>Search By Lation<br>Sea |                                                                                                 | Search By Lat Long      | EXCELLORMIDEMO.ZID. 2 43/35 49.80 N 110/12/23.30 W BAH Art museum 12<br>3 43/36 33.22 -116/12/18.40 Roses Nice garden 111                                  | 0                                      |           |
| Louisiana Twp & Ring<br>Louisiana Twp & Ring<br>California Twp & Ring<br>California Twp & Ring<br>California Twp & Ring<br>California Twp & Ring<br>California Twp & Ring<br>California Twp & Ring<br>California Twp & Ring<br>California Twp & Ring<br>Search By Description<br>Search By Description<br>State Plane<br>County Lines<br>USA Topo Map<br>Other<br>Help<br>If you need help getting started, or if you have ideas for improvement, please write or call.                                                                                                    |                                                                                                 | Alternate Grid          | Icon Text: Display text in the icons on                                                                                                    |                                        |           |
| Laussana Ongenal PLSS<br>California Twp 8. Rng<br>Gett nib Descriptionis Grid<br>Search By Descriptionis Grid<br>Search By Descriptionis Browse No file selected.       Polygons: Draw polygons onto Google Earth<br>Select an Excel file (xls, xlsx, xlsm, xlsb, bt, or csv)       Klik function "Browse" dengan<br>memasukan data excel hasil kompilasi         Search By Descriptionis Grid<br>Search By Descriptionis Grid<br>Search By Lat Long       View on Google Earth<br>Search By Lat Long       View on Google Earth<br>Search By Lat Long       View File on Web Page, Check for errors<br>Free. User accounts in nor purchase a subscription. You must<br>These Google Earth Installed to use this data.       Klik function "View on Google Earth"<br>untuck menggonversi data tabular<br>menjadi data titik                                                                                                    |                                                                                                 | Louisiana Twp & Rng     | Google Earth. Sample points plotted onto Google Earth.                                                                                                    |                                        |           |
| California Twp & King       Portyons: Draw polygons onto Google Earth.       Klik function "Browse" dengan         California Grid       Select an Excel file (xis, xisx, xism, xisb, txt, or csv)       memasukan data excel hasil kompilasi         Seerch By Description       Browse No file selected.       memasukan data excel hasil kompilasi         View on Google Earth       View on Google Earth       Klik function "View on Google Earth"         Seerch By Description       View File on Web Page, Check for errors       Free. User account is not needed.         Search By Lat Long       View File on Web Page, Check for errors       Free. User account is not needed.         USA Topo Map       Vou are not signed in to your account. For unrestricted access, please sign in or purchase a subscription. You must       untuk mengonversi data tabular         Help       If you need help getting started, or if you have ideas for improvement, please write or call.       menjadi data titik                                                                                                    |                                                                                                 | Louisiana Original PLSS | Polygong Draw solutions anto Cocolo Earth                                                                                                    |                                        |           |
| California Grid       Select an Excel file (xis, xisx, xism, xisb, txt, or csv)       memasukan data excel hasil kompilasi         Search By Description       Browse No file selected.       memasukan data excel hasil kompilasi         Xastract Grid       View on Google Earth       Free. User account is not needed.         Search By Description       View File on Web Page, Check for errors       Free. User account is not needed.         Search By Lat Long       View File on Web Page, Check for errors       Free. User account is not needed.         USA Topo Map       You are not signed in to your account. For unrestricted access, please sign in or purchase a subscription. You must       untuk menggonversi data tabular         UsA Topo Map       If you need help getting started, or if you have ideas for improvement, please write or call.       If you need help getting started, or if you have ideas for improvement, please write or call.                                                                                                    |                                                                                                 | California Twp & Rng    | Polygons: Draw polygons onto Google Earth.                                                                                                    | Klik function " <b>Browse</b> " dengan |           |
| Search By Description<br>Search By Lat Long<br>Texas Land Survey<br>Abstract Grid<br>Search By Description<br>Search By Description<br>Search By Desc                                                                                                    |                                                                                                 | California Grid         | Select an Excel file (xls, xlsx, xlsm, xlsb, txt, or csv)                                                                                                  | Kilk function <b>Drowse</b> uchgan     |           |
| Search By Lat Long       Browsell       No The Selected.       Internastickan data excernation (Complication of the selected.)         Texas Land Survey       Abstract Grid       View on Google Earth       Colume of feature. What is tist.         Abstract Grid       View on Google Earth       Free. User account is not needed.       Klik function "View on Google Earth"         Search By Lat Long       View File on Web Page, Check for errors       Free. User account is not needed.       Klik function "View on Google Earth"         State Plane       View Coogle Earth installed to use this data.       You are not signed in to your account. For unrestricted access, please sign in or purchase a subscription. You must       untuk mengonversi data tabular         USA Topo Map       Other       If you need help getting started, or if you have ideas for improvement, please write or call.       menjadi data titik                                                                                                    |                                                                                                 | Search By Description   | During the file set of a                                                                                                    | momacukan data ovcol bacil kompila     | .ci       |
| Texas Land Survey       Mabstract Grid       View on Google Earth       Chanced feature: What is this?         Search By Description       View File on Web Page, Check for errors       Free. User account is not needed.       Klik function "View on Google Earth"         State Plane       View File on Web Page, Check for errors       Free. User account is not needed.       untuk mengonversi data tabular         USA Topo Map       Other       If you need help getting started, or if you have ideas for improvement, please write or call.       If you need help getting started, or if you have ideas for improvement, please write or call.       Klik function "View on Google Earth"                                                                                                    |                                                                                                 | Search By Lat Long      | Browse No file selected.                                                                                                    | Inemasukan uata externasii kompila     | 121       |
| Abstract Grid       View on Google Earth         Search By Description       View File on Web Page, Check for errors       Free. User account is not needed.         State Plane       View and to specify the specify of the specify of                                                                                                    |                                                                                                 | Texas Land Survey       |                                                                                                    |                                        |           |
| Search By Description<br>Search By Lat Long<br>State Plane<br>County Lines<br>USA Topo Map<br>Other<br>Help<br>Help<br>Meed help getting started, or if you have ideas for improvement, please write or call.<br>KIIK TUNCTION View On Google Earth<br>Untuk mengonversi<br>menjadi data titik                                                                                                    |                                                                                                 | Abstract Grid           | View on Google Earth                                                                                                    | Klik function () Kourson Coople Forth  | 11        |
| Search By Lat Long       View File on Web Page, Check for errors       Free. User account is not needed.         State Plane       You are not signed in to your account. For unrestricted access, please sign in or purchase a subscription. You must       untuk mengonversi data tabular         USA Topo Map       Other         Other       If you need help getting started, or if you have ideas for improvement, please write or call.       untuk mengonversi                                                                                                    |                                                                                                 | Search By Description   |                                                                                                    | Kilk lunction view on Google Earth     |           |
| State Plane         County Lines         USA Topo Map         Other         Help         If you need help getting started, or if you have ideas for improvement, please write or call.                                                                                                    |                                                                                                 | Search By Lat Long      | View File on Web Page, Check for errors Free. User account is not needed.                                                                                  |                                        |           |
| County Lines<br>USA Topo Map<br>Other<br>Help<br>Help<br>If you need help getting started, or if you have ideas for improvement, please write or call.                                                                                                    |                                                                                                 | State Plane             | You are not signed in to your account. For unrestricted access, please sign in or purchase a subscription. You must                                        | untuk mengonyersi data tabular         |           |
| USA Topo Map<br>Other<br>Help If you need help getting started, or if you have ideas for improvement, please write or call.                                                                                                    |                                                                                                 | County Lines            | have Google Earth <u>installed</u> to use this data.                                                                                                    |                                        |           |
| Other       If you need help getting started, or if you have ideas for improvement, please write or call.                                                                                                    |                                                                                                 | USA Topo Map            |                                                                                                    | menjadi data titik                     |           |
| Help If you need help getting started, or if you have ideas for improvement, please write or call.                                                                                                    |                                                                                                 | Other                   |                                                                                                    |                                        |           |
|                                                                                                    |                                                                                                 | Help                    | If you need help getting started, or if you have ideas for improvement, please write or call.                                                              |                                        |           |

https://earthpoint.us/exceltokml.aspx

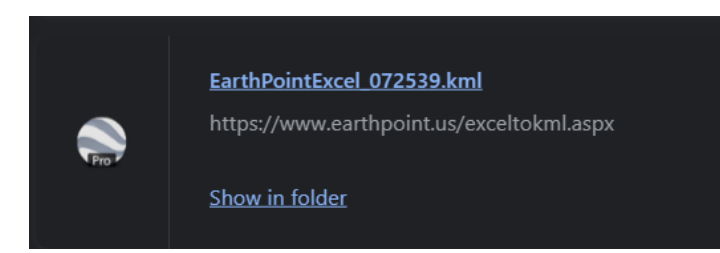

Hasil dari konversi data tersebut berupa **KML** yang bisa dibuka dengan software **Google Earth** 

# Konversi Data RTH dan Vegetasi Relevan Lainnya

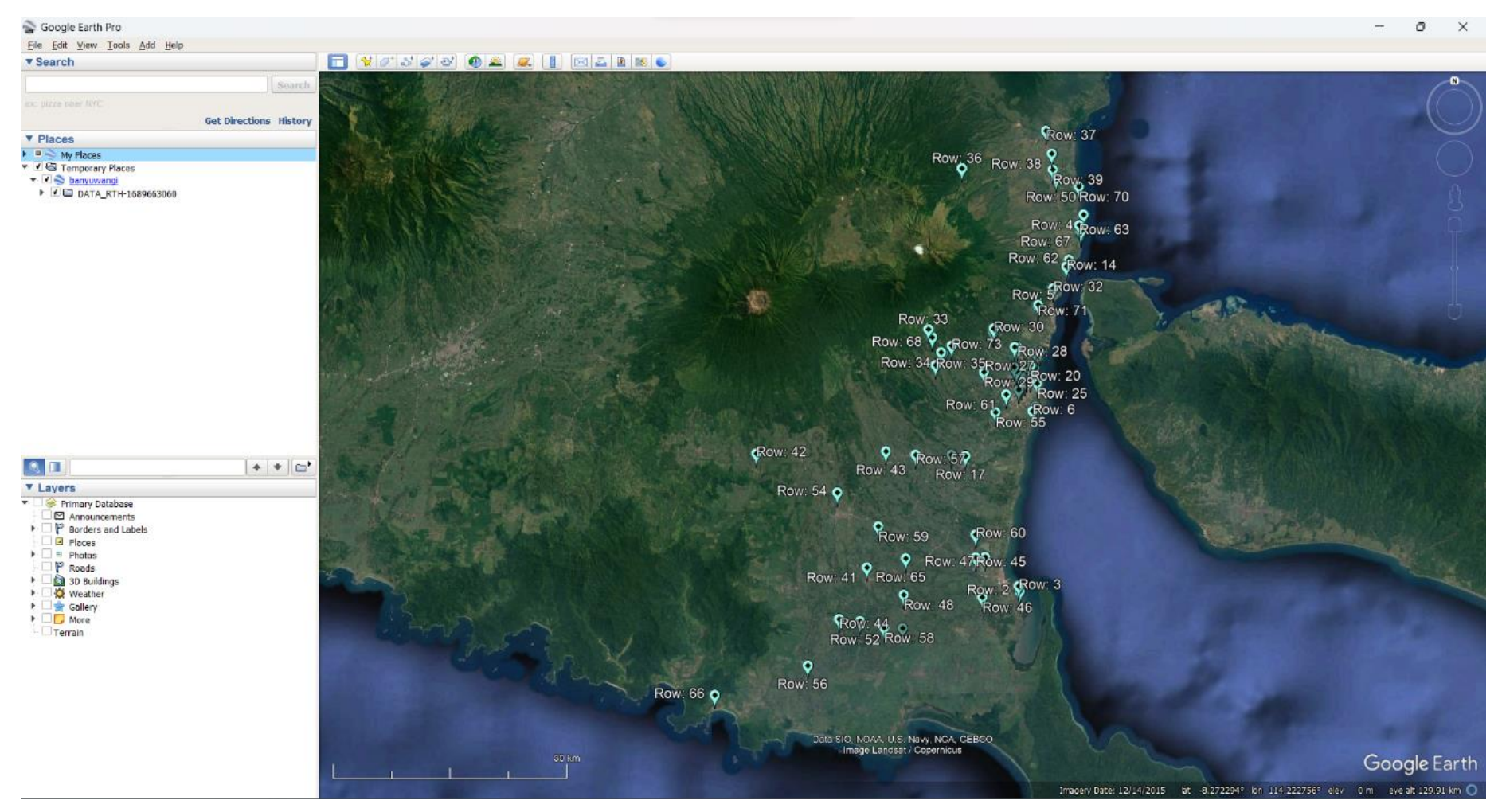

Hasil dari konversi excel to kml: sebaran titik lokasi RTH hasil input excel RTH dan Vegetasi Relevan Lainnya

# Pengecekan Data Kualitas Tutupan Lahan

#### 1. Pemeriksaan data spasial yang telah masuk dalam tutupan hutan dan/atau tutupan belukar

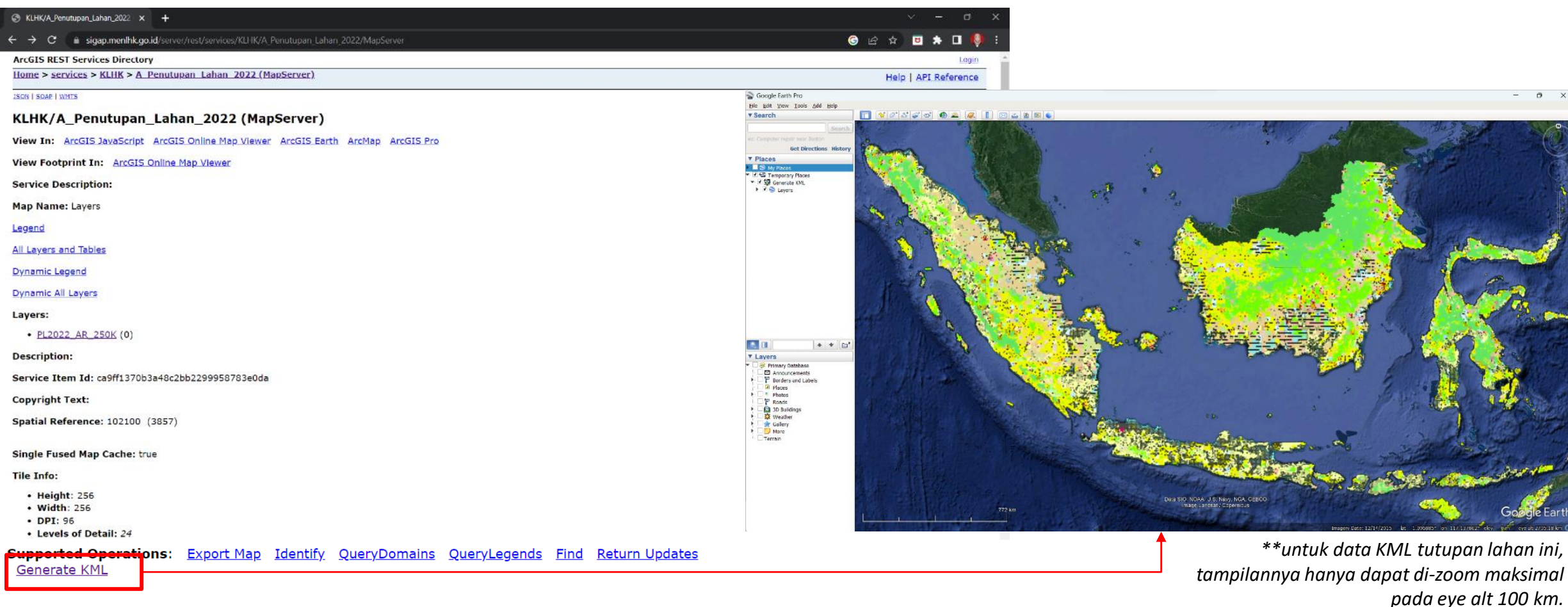

https://sigap.menlhk.go.id/server/rest/services/KLHK/A Penutupan Lahan 2022/MapServer

# Pengecekan Data Kualitas Tutupan Lahan

2. Pemeriksaan kualitas data tutupan lahan RTH dan Vegetasi Relevan Lainnya

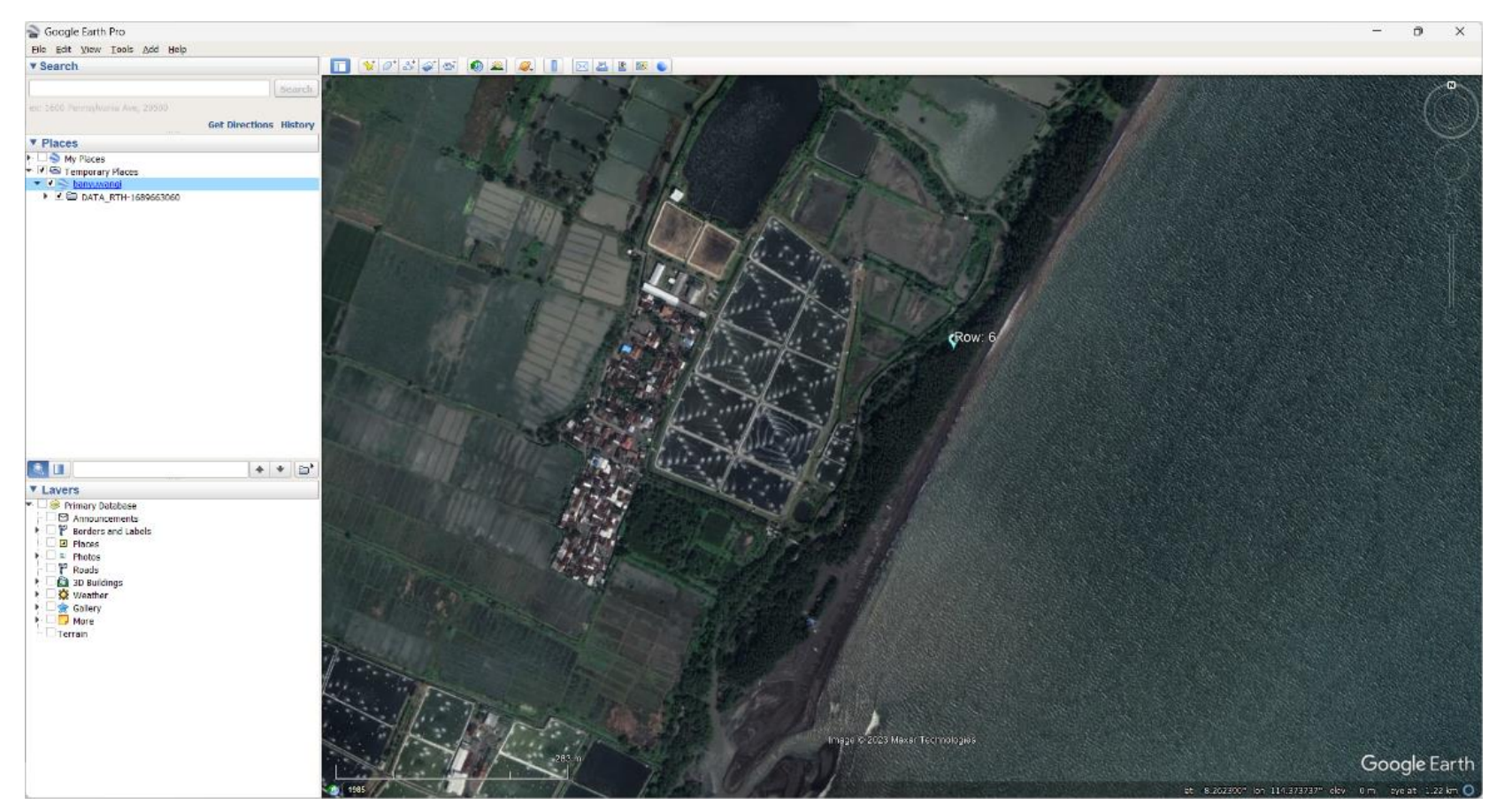

Melihat kesesuaian dan kualitas vegetasi pada setiap masing-masing RTH dan Vegetasi Relevan Lainnya

# Pengecekan Ulang Tabulasi RTH

A\_ Share

Home Insert Page Layout Formulas Data Review View Help Foxit PDF Q Tell me what you want to do

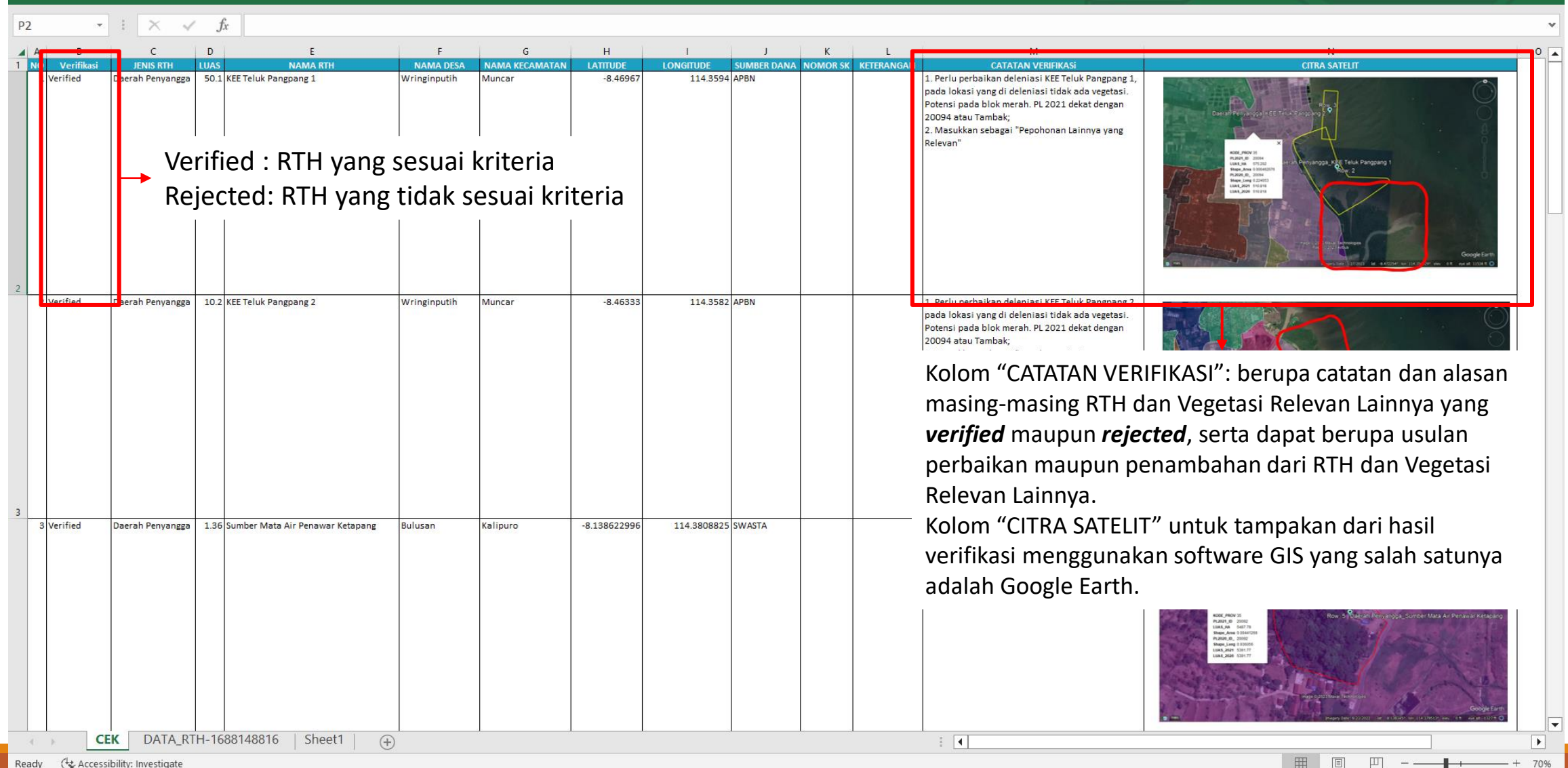

# Kolom Verifikasi

Unverified : Belum dilakukan pengecekan

Verified : Sudah dilakukan pengecekan (jika terdapat kesalahan dapat ditambahkan catatan pada kolom catatan pelaporan)

➢ Rejected : [BELUM DIGUNAKAN]

| ashboard | 9 🛱 Pelaporan                   | 🛛 Verifikasi                      | 🖩 Perhiti | ungan 👊 Indeks f            | Respon 🔲 Rap           | oort 🛛 Faq         | Pengaturan                                 |                                                                                                    |                                  |                          |                                            |
|----------|---------------------------------|-----------------------------------|-----------|-----------------------------|------------------------|--------------------|--------------------------------------------|----------------------------------------------------------------------------------------------------|----------------------------------|--------------------------|--------------------------------------------|
| Masukan  | Kata Kunci                      |                                   |           |                             |                        |                    |                                            |                                                                                                    |                                  |                          |                                            |
| abna,    |                                 |                                   |           | Рариа                       |                        | Ŧ                  | PILIH KAB/KOT/                             | ц <del>*</del>                                                                                                 | ADA RTH AT                       | AU TIDAK                 |                                            |
| -ADA TUT | TUPAN VEGETASI A                | TAU TIDAK                         |           | ADA LAMPIRAN A              | TAU TIDAK              | ¥                  | PILIH VERIFIKA                             | SI *                                                                                                    | 2023                             |                          | •                                          |
| Q SEAF   | RCH Ø RE                        | ESET 🕹 ED                         | CEL       |                             |                        |                    |                                            |                                                                                                    |                                  |                          |                                            |
|          |                                 |                                   |           |                             |                        |                    |                                            |                                                                                                    |                                  |                          |                                            |
|          | Tree                            | ead                               |           |                             | Vorifikari             |                    |                                            |                                                                                                    |                                  |                          |                                            |
| No       | Tan                             | ggal<br>Update Data               | Reject    | Provinsi                    | Verifikasi<br>Regional | Pusat              | Catatan Pelaporan                          | Pemantouon                                                                                                    | Kab/Kota                         | Provinsi                 | Luas Wilayah (HA)                          |
| No -     | Tan<br>Input Data<br>2023-06-14 | ggal<br>Update Data<br>2023-06-24 | Reject    | Provinsi Unverified *Piiiħ- | Verifikasi<br>Regional | Pusat<br>Unventied | Catatan Pelaporan<br>Regional :<br>Pusat : | Pemantauan<br>14 juni 2023<br>TIDAK ADA LAMPIRAN<br>Belum Mekengkapi Rindan RTH<br>Belum Mekengkapi Rindan RTH | Kab/Kota<br>Kabupaten<br>Waropen | <b>Provinsi</b><br>Papua | Luas Wilayah <sup>844</sup><br>1077876.675 |